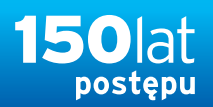

## citi handlowy®

## Przelew SEPA – płatności między rachunkami w Unii Europejskiej, Islandii, Liechtensteinie, Norwegii, Szwajcarii i Wielkiej Brytanii

8

- 1. Z głównego menu wybierz zakładkę Płatności.
- 2. W zakładce Płatności wybierz opcję Nowa płatność.
- 3. Wybierz Rachunek obciążany.
- 4. Wybierz Walutę płatności EUR.
- 5. Wybierz SEPA.
- 6 Wybierz typ płatności : Polecenie Przelewu
   standardowa płatność SEPA, lub Polecenie przelewu w tym samym dniu.
- 7. Wpisz Kwotę płatności.
- 8. Możesz wybrać "Zapamiętaj te wybory"

  dzięki temu parametry te będą podstawiały
  się automatycznie. W przeciwnym razie wybierz
  Kontynuuj.
- 9. Wpisz Szczegóły płatności:
  - <u>Data waluty</u> data realizacji transakcji.
  - Oznacz tę płatność jako ważną w pozycji Płatności → Pokaż wszystkie płatności transakcja ta zostanie wyświetlona jako pierwsza.
- 10. Wpisz Informację o transakcji:
  - <u>Szczegóły płatności</u>: opcjonalnie wpisz szczegóły płatności, są to 4 linie po 35 znaków.
- 11. Wpisz Szczegóły beneficjenta:
  - Nazwa Beneficjenta
  - <u>Numer rachunku beneficjenta:</u> należy wpisać jednym ciągiem bez spacji w formacie IBAN.
- Jeśli chcesz zapisać płatność jako szablon, zaznacz opcję Zapisz jako szablon i uzupełnij szczegóły.
- 13. Wybierz Zatwierdź, aby wprowadzić transakcję.

| citi                                                                                                    |                                   |                                                                                   |                                                                      |                         |                                                              |                                                |               |
|----------------------------------------------------------------------------------------------------|-----------------------------------|-----------------------------------------------------------------------------------|----------------------------------------------------------------------|-------------------------|--------------------------------------------------------------|------------------------------------------------|---------------|
| Strona główna                                                                                               | Serwis CitiDirect                 | Płatności                                                                         | Trade /<br>eWnioski                                                  | Raporty i<br>analizy    | Zapyta<br>wyszuki                                            | inia i<br>wanie Ol                             | osługa plików |
| Klient zalogowany jako: EB HELPDESK (                                                                       |                                   | Tworzenie płatności<br>Z szablonu<br>Wiele płatności z szablonów<br>Nowa płatność |                                                                      | Zatwierdza<br>Pokaż wsz | Szablony<br>Zatwierdzanie/Zmiana<br>Pokaż wszystkie szablony |                                                | у             |
| ✓ "Ulubione"                                                                                                |                                   | Prosta płatnoś<br>Zatwierdzanie/                                                  | ć<br>IZmiana                                                         |                         |                                                              |                                                |               |
| Metoda płatności                                                                                            | Wybierz szablon                   |                                                                                   |                                                                      |                         |                                                              |                                                | 7             |
| * Rachunek obciążar<br>51 1030 1508 0000 0<br>Nazwa rachunku<br>Demo 2<br>Nazwa oddziału<br>WARSAW CITIBANK | ny<br>001 0003 5057 - Demo ❤<br>3 | * Walut<br>EUR - E<br>* Metoo<br>SEPA<br>* Typ p<br>Polece                        | ta płatności<br>EMU EURO<br>da płatności<br>łatności<br>mie Przelewu |                         | ₩ 4<br>¥ 5                                                   | Kwota Płatnośc                                 | ci            |
| Saldo rachunku<br>0,00 EUR C<br>22/10/2020, 11:18 AM                                                        |                                   |                                                                                   |                                                                      |                         |                                                              |                                                |               |
| Zapamiętaj te wybor                                                                                         | У                                 |                                                                                   |                                                                      |                         |                                                              |                                                |               |
| Kontynuuj Wyczyś                                                                                            | ć wszystkie                       |                                                                                   |                                                                      |                         |                                                              |                                                |               |
| Polecenie przelewu SE                                                                                       | PA                                |                                                                                   |                                                                      |                         |                                                              |                                                |               |
| ✓ Szczegóły płatności                                                                                       | -9                                |                                                                                   |                                                                      |                         |                                                              |                                                |               |
| Numer referencyjny trans                                                                                    | sakcji                            | * Data waluty                                                                     |                                                                      | <b></b>                 |                                                              |                                                |               |
| Numer referencyjny klien                                                                                    | ta                                | Numer referen                                                                     | cyjny paczki klienti                                                 |                         |                                                              |                                                |               |
| 🗌 Poufne 🍞                                                                                                  |                                   | Wewnątrzgr                                                                        | upowe 🕕                                                              |                         |                                                              |                                                |               |
| Oznacz tę płatność jak                                                                                      | ko ważną 👔                        |                                                                                   |                                                                      |                         |                                                              |                                                |               |
| ✓ Informacja o transak                                                                                      | cji 10                            |                                                                                   |                                                                      |                         |                                                              |                                                |               |
| Nieustrukturyzowany      Szczegóły płatności                                                                | O Ustrukturyzowany                |                                                                                   |                                                                      |                         |                                                              |                                                |               |
| <ul> <li>Szczegóły beneficjer</li> </ul>                                                                    | nta 📶                             |                                                                                   |                                                                      |                         | _                                                            |                                                |               |
| Nazwa beneficjenta     Adres beneficjenta — wie     Adres beneficjenta — wie                                | ersz 1                            | Metoda rozlicz<br>SWFT<br>Kod rozliczenie<br>ZNAJDŻ WART<br>Nazwa banku b         | eniowa banku bene<br>owy banku beneficj<br>rość<br>peneficjenta      | enta                    | * Numer                                                      | rachunku beneficj                              | enta 👘        |
| Nazwa kraju beneficjenta<br>WYBIERZ                                                                         | ~                                 | Adres banku b<br>Adres banku b                                                    | eneficjenta — wien<br>eneficjenta — wien                             | 21<br>22                |                                                              |                                                |               |
|                                                                                                    |                                   | Adres banku b                                                                     | eneficjenta - wiersz                                                 | 3                       |                                                              |                                                |               |
| Zapisz jako szablon                                                                                         | -12                               |                                                                                   |                                                                      |                         |                                                              |                                                |               |
| * Nazwa szabionu<br>Maksymalna dozwolona                                                                    | a kwota                           | Grupa szablo<br>Default-Defa<br>Zapisz płatno<br>Kwota                            | onów<br>ult Pre-Format Grou<br>Dść<br>Szczegóły                      | p 🗸                     | ★ Typ s<br>Edytow                                            | zablonu<br>valny Wzorzec<br>nacz jako ulubiony | ~             |
| Zatwierdź Zatwierdź i k                                                                                     | topiuj Kopiuj Zapis               | z jako wersję roboc                                                               | zą Anuluj W                                                          | yczyść wprowada         | zone dane                                                    |                                                |               |
| 13                                                                                                    |                                   |                                                                                   |                                                                      |                         |                                                              |                                                |               |

## Więcej przydatnych wskazówek dotyczących CitiDirect BE znajdziesz TUTAJ »

Linki umieszczane w naszych komunikatach prowadzą do stron internetowych lub materiałów marketingowych naszego Banku lub naszych partnerów, które mają charakter informacyjny. Nie wykorzystujemy linków do zbierania danych wrażliwych od naszych Klientów. Jeśli cokolwiek budzi Państwa zastrzeżenia, prosimy o kontakt z CitiService lub nadawcą komunikatu ze strony Banku. Znaki Citi oraz Citi Handlowy stanowią zarejestrowane znaki towarowe Citigroup Inc., używane na podstawie licencji. Spółce Citigroup Inc. oraz jej spółkom zależnym przysługują również prawa do niektórych innych znaków towarowych tu użytych. Bank Handlowy w Warszawie S.A. z siedzibą w Warszawie, ul. Senatorska 16, 00-923 Warszawa, zarejestrowany przez Sąd Rejonowy dla m.st. Warszawy w Warszawie, XII Wydział Gospodarczy Krajowego Rejestru Sądowego, pod nr. KRS 000 000 1538; NIP 526-030-02-91; wysokość kapitału zakładowego wynosi 522 638 400 złotych, kapitał został w pełni opłacony.